# 名寄せ機能の使い方

# 第1.1版

| 作  | 成           | 者  | 株式会社LTV-X  |
|----|-------------|----|------------|
| 作  | 成           | 日  | 2018年6月14日 |
| 最終 | <b>冬</b> 更新 | f日 | 2022年9月12日 |

# 目次

| 名寄t | *機能の使い方      | 1        |
|-----|--------------|----------|
| 目次  |              | <b>2</b> |
| 1.  | 名寄せされる情報について | 3        |
| 2.  | 名寄せ対象の通知     | 3        |
| 3.  | 一括処理と個別処理    | 4        |
| 一括  | 処理の手順        | 4        |
| 個別  | 処理の手順        | <b>5</b> |
| 4.  | 名寄せ履歴の確認     | 6        |

# 1. 名寄せされる情報について

名寄せにより統合される情報は下記となります。

- 属性情報
- 購入履歴
- 配信履歴

※行動履歴は統合されません。マスターデータ側のみ残ります。

### 2. 名寄せ対象の通知

名寄せ対象ができた場合には、TOP 画面の顧客管理ボタン下に「名寄せ対象者 n件 あります。」と表示されます。

| 赤字の"n 件"を | クリックすることで、 | 名寄せ対象- | -覧画面が表示されます。 |
|-----------|------------|--------|--------------|
|-----------|------------|--------|--------------|

| 顧客管理                                              | メール配信 |                                       |
|---------------------------------------------------|-------|---------------------------------------|
| 顧客馬性情報 / 購入履歴<br>メール配信履歴 / データインボート               |       | ステップメール設定 / 手動メール設定<br>DMラベル作成 / 効果測定 |
| 新規登録が <u>014</u> あります。<br>名寄せ対象者 <u>4</u> 件 あります。 |       |                                       |
| 集計                                                | 各種設定  |                                       |
| 日報/乃報/加上無計<br>商品別売上集計/リビート率                       |       | 高齢高速リエッジ 高速<br>顧客グループ設定 / RFM設定       |
|                                                   |       |                                       |

### 3. 一括処理と個別処理

名寄せは予め選択した名寄せ基準で自動的に一括処理をする方法と1件ずつ確認しながら手動で行う個別処理 があります。

#### ー括処理の手順

名寄せ対象の一覧が表示されています。

#### 連続した同じ背景色が同一人物として判定された会員となります。

|                                                                                                    |                                                                                                    |                                                                                                    |                                                                                                    |                                                                  |                                                              |                                                                                                    |                                                               | $ \times $                               |
|----------------------------------------------------------------------------------------------------|----------------------------------------------------------------------------------------------------|----------------------------------------------------------------------------------------------------|----------------------------------------------------------------------------------------------------|------------------------------------------------------------------|--------------------------------------------------------------|----------------------------------------------------------------------------------------------------|---------------------------------------------------------------|------------------------------------------|
|                                                                                                    |                                                                                                    | 一括処理                                                                                                    |                                                                                                    |                                                                  | 佰                                                            | 固別処理                                                                                               |                                                               |                                          |
| 名寄せ基準:                                                                                                    | ④ 最新購入日                                                                                                    | が新しい順 🌑 🕯                                                                                                    | 会員登録日が古い順 🔵 情報更新                                                                                                    | 「日が新しい順 💮 会員IDが大き                                                | きし川頂                                                         | ☑ 確認                                                                                               | <b>8</b> 5                                                    | 1頁 次へ                                    |
| 会員ID                                                                                                    | 姓                                                                                                    | 名                                                                                                    | PCメールアドレス                                                                                                    | 携帯メールアドレス                                                        | 送信許可                                                         | 送信状態                                                                                               | 自宅電話番号                                                        | 携帯電話番号                                   |
| 104                                                                                                    | テスト1214                                                                                                    | A                                                                                                    | er15@yahoo.co.jp                                                                                                    |                                                                  | 送信拒否                                                         | 通常                                                                                                 | 000-000-0000                                                  |                                          |
| M00000031                                                                                                    | テスト1214                                                                                                    | А                                                                                                    | test0916@yamamotoe.co.jp                                                                                                    |                                                                  | PC                                                           | 通常                                                                                                 |                                                               | J                                        |
| 213                                                                                                    | 名寄せ                                                                                                    | 太郎                                                                                                    | maca@ltv•innovation.jp                                                                                                    |                                                                  | 送信拒否                                                         | 通常                                                                                                 | 03-6432-4915                                                  |                                          |
| M000000051                                                                                                    | 名寄せ                                                                                                    | 太郎                                                                                                    | ma@coreforth.jp                                                                                                    |                                                                  | PC                                                           | 通常                                                                                                 |                                                               |                                          |
| 232                                                                                                    | なよ                                                                                                    | 花子                                                                                                    | yamo@coreforth.jp                                                                                                    |                                                                  | 送信拒否                                                         | 通常                                                                                                 | 090-1136-4953                                                 |                                          |
| M000000050                                                                                                    | なよ                                                                                                    | 花子                                                                                                    |                                                                                                    | testradjnkmflsad@ezweb.ne.jp                                     | 送信拒否                                                         | 通常                                                                                                 |                                                               |                                          |
|                                                                                                    |                                                                                                    |                                                                                                    |                                                                                                    | (の まどる                                                           |                                                              |                                                                                                    | 前へ                                                            | 1頁 太へ                                    |
| 見シスト                                                                                                    |                                                                                                    |                                                                                                    |                                                                                                    |                                                                  |                                                              |                                                                                                    |                                                               | $\left \times\right $                    |
| 見シスト                                                                                                    |                                                                                                    | 一括処理                                                                                                    |                                                                                                    |                                                                  | ſ                                                            | 固別処理                                                                                               |                                                               | ×                                        |
| 見シスト                                                                                                    | <ul> <li>最新購入日</li> </ul>                                                                                                    | —括処理<br>が新しい順 ◎ st                                                                                                    | 会員登録日が古い順 🔵 情報更新                                                                                                    |                                                                  | 低い順                                                          | 間別処理                                                                                               | 前へ                                                            | 1頁 14                                    |
| 見<br>シスト<br>名寄せ基準:<br>会員ID                                                                                           | <ul> <li>         ・</li> <li>         ・</li> <li>         ・&lt;</li></ul> | ー括処理<br>が新しい順 ● st<br>名                                                                                                    | 会員登録日が古い順 ()情報更新<br>PCメールアドレス                                                                                                    | 日が新しい順 会員IDが大き<br>携帯メールアドレス                                      | 们<br>まい順<br>送信許可                                             | 固別処理<br>区確認<br>送信状態                                                                                | がへ自宅電話番号                                                      | ×<br>1頁<br>携帯電話番号                        |
| 見<br>文<br>第<br>2<br>3<br>3<br>5<br>4<br>3<br>5<br>4<br>5<br>5<br>5<br>5<br>5<br>5<br>5<br>5<br>5<br>5<br>5<br>5<br>5 | <ul> <li>最新購入日か</li> <li>姓</li> <li>テスト1214</li> </ul>                                                                                                    | ー括処理<br><sup>5</sup> 新しい順 ● 5<br>A                                                                                           | ☆員登録日が古い順 ── 情報更新<br>PCメールアドレス<br>er15@yahoo.co.jp                                                                                              | 日が新しい順 会員IDが大き<br>携帯メールアドレス                                      | (<br>い順)<br>送信許可<br>送信拒否                                     | 固別処理<br>ご確認   送信状態 通常                                                                              | <ul> <li>自宅電話番号</li> <li>000-000-0000</li> </ul>              | ×<br>1頁<br>携帯電話番号                        |
| 見シスト<br>名寄せ基準:<br>会員ID<br>104<br>M00000031                                                                           | <ul> <li>最新購入日か</li> <li>サ</li> <li>サ</li> <li>テスト1214</li> <li>テスト1214</li> </ul>                                                                                                    | -括処理<br>が新しい順 () st<br>A<br>A<br>A                                                                                           | 会員登録日が古い順 情報更新<br>PCメールアドレス<br>er15@yahoo.co.jp<br>test0916@yamamotoe.co.jp                                                                     | 日が新しい順 会員IDが大き<br>携帯メールアドレス                                      | (<br>医い順<br>送信許可<br>送信拒否<br>PC                               | <ul> <li>□ 確認</li> <li>送信状態</li> <li>通常</li> <li>通常</li> </ul>                                     | <ul> <li>新へ</li> <li>自宅電話番号</li> <li>000-000-0000</li> </ul>  | 1頁<br>携帯電話番号                             |
| 見シスト<br>名寄せ基準:<br>会員ID<br>104<br>M000000031<br>213                                                                   | <ul> <li>最新購入日式</li> <li>サ</li> <li>サスト1214</li> <li>テスト1214</li> <li>名寄せ</li> </ul>                                                                                                    | <ul> <li>一括処理</li> <li>が新しい順 () 3</li> <li>名</li> <li>A</li> <li>A</li> <li>太郎</li> </ul>                                    | 会員登録日が古い順 ()情報更新<br>PCメールアドレス<br>er15©yahoo.co.jp<br>test0916@yamamotoe.co.jp<br>maca@ltv-innovation.jp                                         | 旧が新しい順 ② 会員IDが大き<br>携帯メールアドレス                                    | 低                                                            | 固別処理<br>ご 確認<br>送信状態<br>通常<br>通常<br>通常<br>通常<br>通常                                                 | 自宅電話番号<br>000-000-0000<br>03-6432-4915                        | 1頁         3000           携帯電話番号         |
| 見シスト<br>名寄せ基準:<br>会員ID<br>104<br>M000000031<br>213<br>M000000051                                                     | <ul> <li>・ 最新購入日式</li> <li>・ 使</li> <li>・ テスト1214</li> <li>・ テスト1214</li> <li>・ テスト1214</li> <li>・ 名寄せ</li> <li>・ 名寄せ</li> </ul>                                                                                                    | <ul> <li>一括処理</li> <li>が新しい順 (1)</li> <li>名</li> <li>A</li> <li>A</li> <li>太郎</li> <li>太郎</li> </ul>                         | 会員登録日が古い順 情報更新<br>PCメールアドレス<br>er15@yahoo.co.jp<br>test0916@yamamotoe.co.jp<br>maca@ltv-innovation.jp<br>ma@coreforth.jp                        | 日が新しい順 ② 会員IDが大き<br>携帯メールアドレス                                    | 们<br>Eい順<br>送信拒否<br>PC<br>送信拒否<br>PC                         | 固別処理       ご 確認       送信状態       通常       通常       通常       通常       通常       通常       通常          | 自宅電話番号<br>000-000-0000<br>03-6432-4915                        | 1頁         3           携帯電話番号         1  |
| 見シスト<br>名寄せ基準:<br>会員ID<br>104<br>M000000031<br>213<br>M000000051<br>232                                              | <ul> <li>・ 最新購入日だ</li> <li>・ 使</li> <li>・ テスト1214</li> <li>・ テスト1214</li> <li>・ そるでは</li> <li>くる寄せ</li> <li>なよ</li> </ul>                                                                                                    | <ul> <li>一括処理</li> <li>が新しい順 ()</li> <li>名</li> <li>A</li> <li>A</li> <li>太郎</li> <li>太郎</li> <li>花子</li> </ul>              | 会員登録日が古い順 ● 情報更新<br>PCメールアドレス<br>er15@yahoo.co.jp<br>test0916@yamamotoe.co.jp<br>ma@a@ltv-innovation.jp<br>ma@coreforth.jp<br>yamo@coreforth.jp | 旧が新しい順 会員IDが大き<br>携帯メールアドレス                                      | (<br>てい順)<br>送信拒否<br>PC<br>送信拒否<br>PC<br>送信拒否<br>PC<br>送信拒否  | 固別処理       ご 確認       送信状態       通常       通常       通常       通常       通常       通常       通常       通常 | 日本<br>自宅電話番号<br>000-000-0000<br>03-6432-4915<br>090-1136-4953 | ★ 1頁 ★ ★ ★ ★ ★ ★ ★ ★ ★ ★ ★ ★ ★ ★ ★ ★ ★ ★ |
| 見シスト<br>名寄せ基準:<br>会員ID<br>104<br>M000000031<br>213<br>M000000051<br>232<br>M000000050                                | <ul> <li>最新購入日式</li> <li>サ</li> <li>テスト1214</li> <li>テスト1214</li> <li>オスト1214</li> <li>名寄せ</li> <li>名寄せ</li> <li>なよ</li> <li>なよ</li> </ul>                                                                                                    | <ul> <li>一括処理</li> <li>が新しい順 (1)</li> <li>名</li> <li>A</li> <li>人</li> <li>太郎</li> <li>太郎</li> <li>花子</li> <li>花子</li> </ul> | 会員登録日が古い順 (情報更新<br>PCメールアドレス<br>er15@yahoo.co.jp<br>test0916@yamamotoe.co.jp<br>maca@ltv-Innovation.jp<br>ma@coreforth.jp<br>yamo@coreforth.jp  | 日が新しい順<br>② 会員IDが大き<br>携帯メールアドレス<br>testradjnkmflsad@ezweb.ne.jp | (<br>い順)<br>送信拒否<br>PC<br>送信拒否<br>PC<br>送信拒否<br>送信拒否<br>送信拒否 | ○ 確認 ○ 確認 送信状態 通常 通常 通常 通常 通常 通常 通常 通常 通常 通常                                                       | 自宅電話番号<br>000-000-0000<br>03-6432-4915<br>090-1136-4953       | 1頁     3       携帯電話番号                    |

# 個別処理の手順

連続した同じ背景色が同一人物として判定された会員となるのは一括処理と同様です。

| 認         分員IO         姓         名         PCメールアドレス         携帯メールアドレス         送信許の         送信排の         通信<                                                                                                    |   |            | 5       | 一括処理 |                          |                          | 個別   | 別処理  |               |       |
|----------------------------------------------------------------------------------------------------|---|------------|---------|------|--------------------------|--------------------------|------|------|---------------|-------|
| Alian 会員D 姓 名 PCメールアドレス 携帯メールアドレス 送信許可 送信状態 自名電話番号 携帯電話部 がのののののののののののののののののののののののののののののののののののの                                                                                                    |   |            |         |      |                          |                          |      |      |               | 1頁    |
| 104       デスト1214       A       er15@yahoo.co.jp       送信拒否       通常       000-000000000000000000000000000000000                                                                                                    | 認 | 会員ID       | 姓       | 名    | PCメールアドレス                | 携帯メールアドレス                | 送信許可 | 送信状態 | 自宅電話番号        | 携帯電話番 |
| M000000031         ラスト1214         A         test0916@yamamotoe.co.jp         PC         通常           213         名寄せ         太郎         maca@ltv-innovation.jp         送信拒否         通常         03-6432-4915           M00000050         名寄せ         太郎         maca@ltv-innovation.jp         PC         通常         03-6432-4915           M00000051         名寄せ         太郎         macocreforth.jp         PC         通常         09-1136-4953           232         なよ         花子         yamo@coreforth.jp         送信拒否         通常         09-1136-4953           M00000050         なよ         花子         testradjnkmflsad@ezweb.n         送信拒否         通常 |   | 104        | テスト1214 | А    | er15@yahoo.co.jp         |                          | 送信拒否 | 通常   | 000-000-0000  |       |
| 213       名寄せ       太郎       maca@ltv-innovation.jp       送信拒否       通常       03-6432-4915         M00000051       名寄せ       太郎       ma@coreforth.jp       PC       通常       90-1136-4953         232       なよ       花子       yamo@coreforth.jp       送信拒否       通常       09-1136-4953         M00000050       なよ       花子       testradjnkmflsad@ezweb.n 送信拒否       通常                                                                                                    |   | M00000031  | テスト1214 | А    | test0916@yamamotoe.co.jp |                          | PC   | 通常   |               |       |
| M000000051         名寄せ         太郎         ma@coreforth.jp         PC         通常           232         なよ         花子         yamo@coreforth.jp         送信拒否         通常         000-1136-4953           M00000050         なよ         花子         testradjnkmflsad@ezweb.n         送信拒否         通常                                                                                                    | ) | 213        | 名寄せ     | 太郎   | maca@ltv-innovation.jp   |                          | 送信拒否 | 通常   | 03-6432-4915  |       |
| 232     なよ     花子     yamo@coreforth.jp     送信拒否     通常     090-1136-4953       M00000050     なよ     花子     testradjnkmflsad@ezweb.n 送信拒否     通常                                                                                                    | ) | M000000051 | 名寄せ     | 太郎   | ma@coreforth.jp          |                          | PC   | 通常   |               |       |
| M000000050     なよ     花子     testradjnkmflsad@ezweb.n 送信拒否 通常                                                                                                    |   | 232        | なよ      | 花子   | yamo@coreforth.jp        |                          | 送信拒否 | 通常   | 090-1136-4953 |       |
|                                                                                                    |   | M000000050 | なよ      | 花子   |                          | testradjnkmflsad@ezweb.n | 送信拒否 | 通常   |               |       |
|                                                                                                    |   |            |         |      |                          |                          |      |      |               |       |
|                                                                                                    |   |            |         |      |                          |                          |      |      |               |       |
|                                                                                                    |   |            |         |      |                          |                          |      |      |               |       |
|                                                                                                    |   |            |         |      |                          |                          |      |      |               |       |
|                                                                                                    |   |            |         |      |                          |                          |      |      |               | 4 100 |

# 4. 名寄せ履歴の確認

会員を検索し属性情報を表示させると、名寄せが行われたことのある会員には「名寄せ履歴照会」ボタンが表示 されます。

|          | -      |      |      |       |            |            |  |
|----------|--------|------|------|-------|------------|------------|--|
| 名前:      | テスト121 | 14 A |      |       | 初回購入日:     |            |  |
| フリガナ:    | テスト    | L    | ī.   |       |            |            |  |
| 会員番号:    | 104    |      |      |       | 購入回数:      | 0          |  |
| 累計売上:    |        |      |      |       | 在籍日数:      |            |  |
| 最新購入店舖:  | 本店     |      |      |       | 最新メール送信日:  | 2018-05-25 |  |
| 属性情報     |        | 購入履歷 |      | メール   | 送信履歷       | 行動履歴       |  |
| 性別       | : 不明   |      |      |       | 編集         | × 削除       |  |
| 生年月日     | :      |      |      | 歳     | 購入履歴登録     | 問合せ履歴照会    |  |
| LINE配信設定 | : 未連携  | 送信拒否 | テスト配 | (E) 🚺 | 名寄せ麗歴照会    |            |  |
| LINE配信状態 | : 通常   |      |      |       | 来店履歴が登録されて | いません       |  |
| LINE優先設定 | : 高    |      |      |       |            |            |  |
| メール優先設定  | : 中    |      |      |       |            |            |  |
| 送信許可     | : 送信拒召 | 5    |      |       |            |            |  |
| 送信状態     | :通常    |      |      |       |            |            |  |

ボタンを押すとこれまでまとめた会員の情報が一覧で表示されます。

| 日時             | 会員ID     | 姓       | 名 | PCメールアドレス      | 携帯メールアドレス | 送信許可 | 送信状態 | 自宅電話番号 | 携带電話番 |
|----------------|----------|---------|---|----------------|-----------|------|------|--------|-------|
| 18-06-20 19:30 | M0000000 | テスト1214 | A | test0916@yamam |           | PC   | 通常   |        |       |
|                |          |         |   |                |           |      |      |        |       |
|                |          |         |   |                |           |      |      |        |       |
|                |          |         |   |                |           |      |      |        |       |
|                |          |         |   |                |           |      |      |        |       |
|                |          |         |   |                |           |      |      |        |       |
|                |          |         |   |                |           |      |      |        |       |
|                |          |         |   |                |           |      |      |        |       |
|                |          |         |   |                |           |      |      |        |       |
|                |          |         |   |                |           |      |      |        |       |
|                |          |         |   |                |           |      |      |        |       |
|                |          |         |   |                |           |      |      |        |       |
|                |          |         |   |                |           |      |      |        |       |
|                |          |         |   |                |           |      |      |        |       |
|                |          |         |   |                |           |      |      |        |       |
|                |          |         |   |                |           |      |      |        |       |